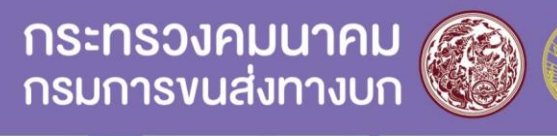

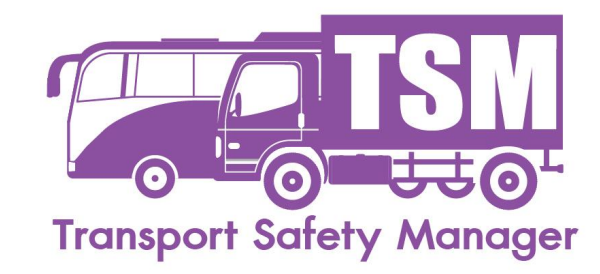

# การดำเนินการในการรับสมัคร บุคลากร<sub>ี</sub>จัดการด้านความปลอดภัยในการขนส่ง (Transport Safety Manager : TSM)

### กระทรวงคมนาคม

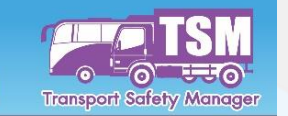

### ้เปิดการทดสอบเพื่อขึ้นทะเบียนเป็นTSM สำหรับผู้ประกอบการงนส่งที่มี ประสบการณ์ไม่น้อยกว่า 5 ปีขึ้นไป

กรมการงนส่งทางบก

#### <u>คุณสมบัติ</u>

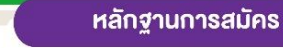

#### 1. สัญชาติไทย

- 2. มีอายไม่ต่ำกว่า 22 ปี
- 3. เป็นผู้มีประสบการณ์การทำงานที่เกี่ยวข้องกับการ บริหารจัดการด้านการงนส่งทางถนนมาแล้ว ไม่น้อยกว่า 5 ปี

### ภายในวันที่ 30 มิถุนายน 2566

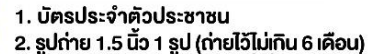

- 3. หนังสือรับรองการทำงานที่เกี่ยวกับ การบริหารจัดการด้านการงนส่งทางถนน
- 4. หนังสือรับรองบริษัท หรือเอกสาร ใบอนุญาตประกอบการงนส่ง (แบบเอกสารในรูปแบบ JPG, PDF)

้ ขั้นตอนการสมัครเป็นบุค<mark>ลากร</mark>จัดการด้านความปลอดภัยในการขนส่ง (TSM)

ได้ที่ www.tsmthai.com

ศึกษาข้อมูล <mark>สมัครเข้ารับการทดสอบ</mark> ลงทะเบียนเพื่อขอเข้าทดสอบ

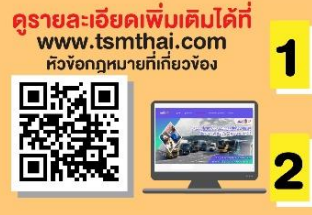

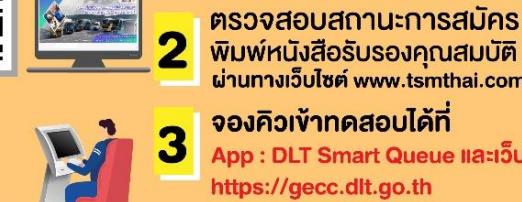

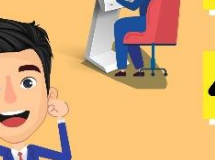

พิมพ์หนังสือรับรองคุณสมบัติ ผ่านทางเว็บไซต์ www.tsmthai.com จองคิวเข้าทดสอบได้ที่ App : DLT Smart Queue และเว็บไซต์ https://gecc.dlt.go.th

เข้ารับการทดสอบผ่านระบบ e-Exam ณ สำนักสวัสดิภาพการงนส่งทางบก กรมการงนส่งทางบก (จตุจักร) อาคาร 8 ชั้น 1 สำนักงานขนส่งกรุงเทพมหานครพื้นที่ 1-4 หรือ สำนักงานขนส่งจังหวัด และสาขาทั่วประเทศ

้สามารถเข้ารับการทดสอบแก้ตัวได้ 2 ครั้ง ภายใน 90 วัน นับจากวันประกาศผลการทดสอบครั้งแรก

สำนักสวัสดิภาพการงนส่งทางบก กรมการงนส่งทางบก โทร. 02-271-8888 ภายใน 6607 - 8 หรือ 02-2718619 - 20

( www.tsmthai.com @tsmthai

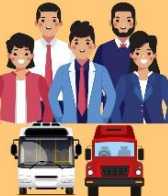

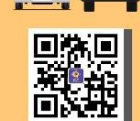

#### กระทรวงคมนาคม กรมการงนส่งทางบก

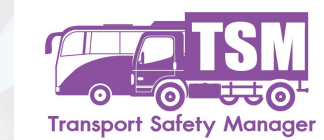

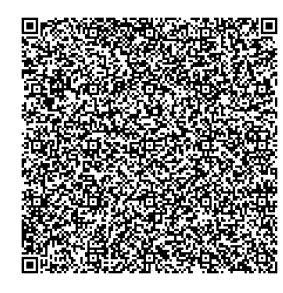

### ประกาศเรื่องข้อกำหนด TSM

หน้า ๙ เล่ม ๑๓๙ ตอนพิเศษ ๒๐ ง ราชกิจจานุเบกษา ๒

๒๗ มกราคม ๒๕๖๕

ประกาศกรมการขนส่งทางบก เรื่อง กำหนดคุณสมบัติ หลักสูตร ระยะเวลาการฝึกอบรม และหน้าที่ของบุคลากรจัดการด้านความปลอดภัยในการขนส่ง

พ.ศ. ७๕๖๔

โดยที่กฎกระทรวงความปลอดภัยในการขนส่ง พ.ศ. ๒๕๕๘ ซึ่งแก้ไขเพิ่มเติมโดยกฎกระทรวง ความปลอดภัยในการขนส่ง (ฉบับที่ ๒) พ.ศ. ๒๕๖๓ กำหนดให้ผู้ได้รับใบอนุญาตประกอบการขนส่ง ต้องจัดให้มีบุคลากรจัดการด้านความปลอดภัยในการขนส่ง ซึ่งต้องมีคุณสมบัติและผ่านการฝึกอบรม ตามหลักสูตร ระยะเวลา และมีหน้าที่ตามที่อธิบดีประกาศกำหนดโดยความเห็นชอบของรัฐมนตรีว่าการ กระทรวงคมนาคม อาศัยอำนาจตามความในข้อ ๓ (๙/๒) และวรรคสอง และข้อ ๔ (๔) ของกฎกระทรวง ความปลอดภัยในการขนส่ง พ.ศ. ๒๕๕๘ ซึ่งแก้ไขเพิ่มเติมโดยกฎกระทรวงความปลอดภัยในการขนส่ง (ฉบับที่ ๒) พ.ศ. ๒๕๖๓ อธิบดีกรมการขนส่งทางบกโดยความเห็นชอบของรัฐมนตรีว่าการกระทรวงคมนาคม จึงออกประกาศไว้ ดังต่อไปนี้

### ภารกิจหน้าที่ของบุคลากรจัดการด้านความปลอดภัย ในการขนส่ง (TSM)

| การจัดการรถ                                                                                                    | การจัดการผู้ขับรถ                                                                                                    | การจัดการ<br>การเดินรถ                                                                                                    | การจัดการการ<br>บรรทุกและโดยสาร                                                                                | การบริหารจัดการ<br>การวิเคราะห์และ<br>ประเมินผล                                                                                                    |
|----------------------------------------------------------------------------------------------------|----------------------------------------------------------------------------------------------------|----------------------------------------------------------------------------------------------------|----------------------------------------------------------------------------------------------------|----------------------------------------------------------------------------------------------------|
|                                                                                                    |                                                                                                    |                                                                                                    |                                                                                                    |                                                                                                    |
| <ul> <li>จัดทำแผนบำรุงรักษา<br/>รถและอุปกรณ์</li> <li>ตรวจความพร้อมของ<br/>รถและอุปกรณ์</li> <li>ตรวจอุปกรณ์ความ<br/>ปลอดภัยที่จำเป็น</li> </ul> | <ul> <li>กำหนดหน้าที่<br/>พนักงานขับรถ</li> <li>จัดทำแผนการทำงาน<br/>ของพนักงานขับรถ</li> <li>จัดแผนการอบรม<br/>พนักงานขับรถ</li> <li>จัดแผนการตรวจ<br/>สุขภาพพนักงานขับรถ</li> <li>ตรวจแอลกอฮอล์</li> <li>ตรวจความพร้อมด้าน<br/>ร่างกายและจิตใจ</li> </ul> | <ul> <li>จัดทำแผนการ<br/>เดินทาง</li> <li>ตรวจสอบและจัดการ<br/>การใช้ความเร็ว</li> <li>ตรวจสอบสถานะ<br/>การเดินทาง</li> </ul> | <ul> <li>จัดทำคู่มือการ<br/>ปฏิบัติงาน</li> <li>ตรวจสอบความ<br/>ปลอดภัยในการ<br/>บรรทุกหรือรถโดยสาร</li> </ul> | <ul> <li>จัดทำแผนรับมือกรณี<br/>เกิดเหตุอุกเฉิน</li> <li>บริหารจัดการ และ<br/>ติดต่อประสานงาน<br/>กรณีเกิดเหตุอุกเฉิน</li> <li>รายงานอุบัติเหตุ<br/>วิเคราะห์ข้อมูล<br/>อุบัติเหตุและป้องกัน<br/>ไม่ให้เกิดเหตุช้ำ</li> </ul> |
| KU                                                                                                    | สารเสพติด                                                                                                    |                                                                                                    |                                                                                                    |                                                                                                    |

KASETSART

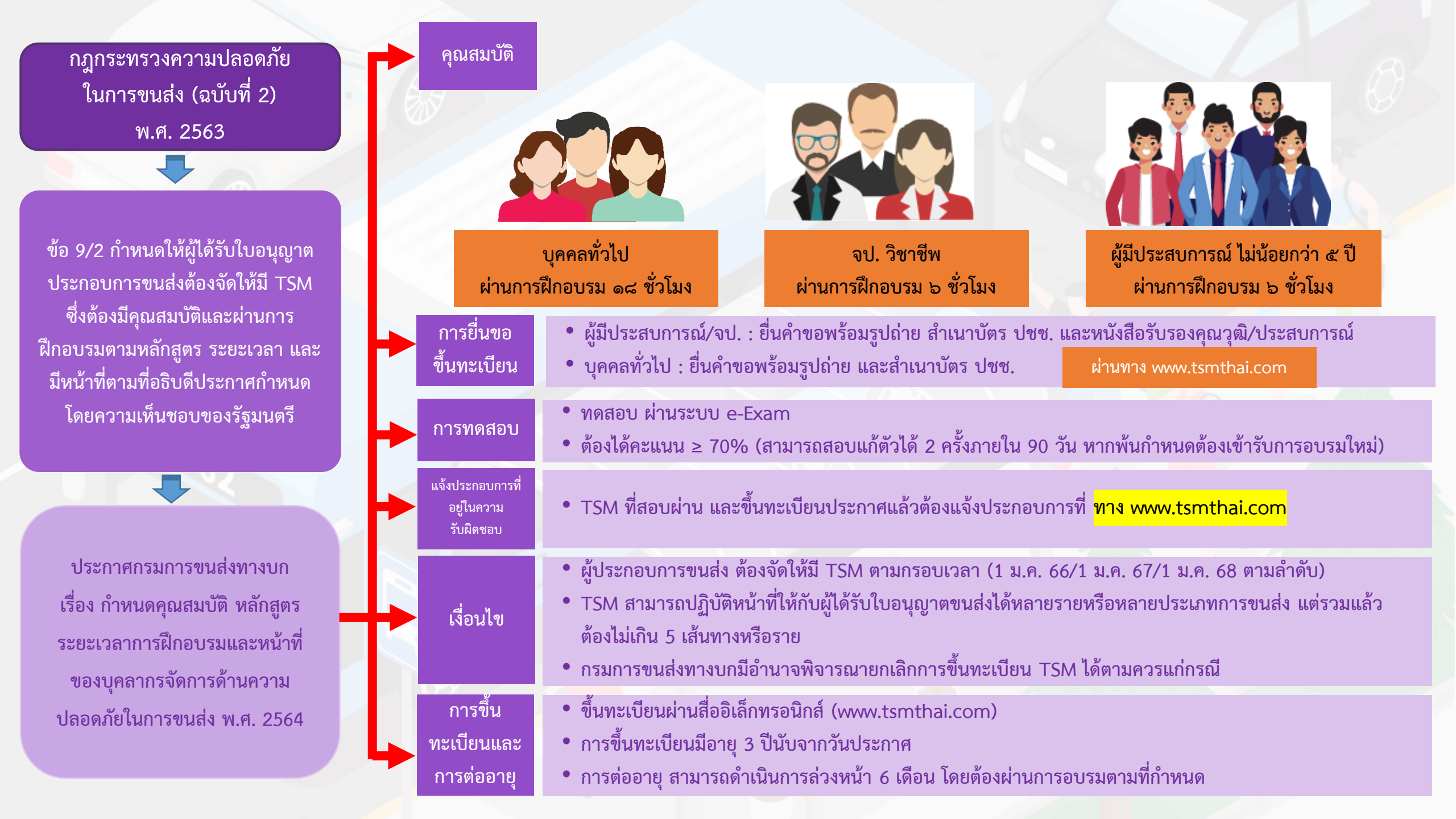

### กรอบเวลาการจัดให้มี TSM

ตารางเงื่อนไขและเงื่อนเวลาการจัดให้มีบุคลากรจัดการด้านความปลอดภัย (TSM)

| 1 ม.ค. 2566<br>รายเดิม                                                                                                    | 1 ม.ค. 2567<br>รายเดิม                                                                                                    | 1 ม.ค. 2568                                                                                             |
|----------------------------------------------------------------------------------------------------|----------------------------------------------------------------------------------------------------|----------------------------------------------------------------------------------------------------|
| <ul> <li>10 หมวด 1 กทม.+</li> <li>จังหวัดที่มีเส้นทางต่อเนื่อง</li> <li>และหมวด 2</li> <li>30 ที่มีรถ &gt; 51 คัน</li> </ul>                                                          | • 10 หมวด 3 และ<br>หมวด 4 กทม.                                                                                                    | ผู้ประกอบการทุกราย<br>ต้องจัดให้มี TSM                                                                  |
| <ul> <li>90 พิสรถ ≥ 91 พิส</li> <li>40 ที่มีรถ ≥ 101 คัน</li> <li>70 ที่มีรถ DG ≥ 1 คัน<br/>หรือที่มีรถ ≥ 101 คัน</li> <li>80 ที่มีรถ DG ≥ 6 คัน<br/>หรือที่มีรถ ≥ 101 คัน</li> </ul> | <ul> <li>• 30 ที่มีรถ 11 - 50 คัน</li> <li>• 40 ที่มีรถ ≥ 11 คัน</li> <li>• 70 ที่มีรถ ≥ 51 คัน</li> <li>• 80 ที่มีรถ ≥ 11 คัน</li> </ul> | <ul> <li>10 หมวด 1 และ<br/>หมวด 4 ในส่วนภูมิภาค</li> <li>30 ที่มีรถ ≥ 1 คัน<br/>ส่ส</li></ul>           |
| รายใหม่                                                                                                    | รายใหม่                                                                                                    | <ul> <li>• 40 ที่มีรถ ≥ 1 คัน</li> <li>• 70 ที่มีรถ ≥ 1 คัน</li> <li>• 90 ซี่มีรถ &gt; 1 คัน</li> </ul> |
| <ul> <li>10 ทุกราย</li> <li>30 ทุกราย (นิติบุคคล)</li> <li>40 ที่มีรถ ≥ 11 คัน</li> <li>70 ที่มีรถ ≥ 11 คัน</li> <li>80 ที่มีรถ ≥ 11 คัน</li> </ul>                                   | <ul> <li>• 30 ทุกราย (บุคคลธรรมดา)</li> <li>• 40 ที่มีรถ ≥ 6 คัน</li> <li>• 70 ทุกราย</li> <li>• 80 ที่มีรถ ≥ 6 คัน</li> </ul>            |                                                                                                    |

| วันที่ใช้บังคับ | ประเภทการขนส่ง                                 | จำนวนรถ<br>(ขั้นต่ำ) | หมายเหตุ                        |  |  |  |  |  |
|-----------------|------------------------------------------------|----------------------|---------------------------------|--|--|--|--|--|
| ๑ มกราคม ๒๕๖๖   | ผู้ขอรับใบอนุญาตประกอบการขนส่ง (รายใหม่)       |                      |                                 |  |  |  |  |  |
|                 | รถโดยสารประจำทาง                               | ด คัน                | ต้องมีในวันที่นำรถมาบรรจุคันแรก |  |  |  |  |  |
|                 | รถโดยสารไม่ประจำทาง (ผู้ขอเป็นนิติบุคคล)       | ด คัน                | ต้องมีในวันที่ได้รับใบอนฌาต     |  |  |  |  |  |
|                 | รถบรรทุกไม่ประจำทาง                            | ดด คัน               | ประกอบการขนส่ง                  |  |  |  |  |  |
|                 | รถโดยสารและรถบรรทุกส่วนบุคคล                   | ดด คัน               |                                 |  |  |  |  |  |
|                 | ผู้ได้รับใบอนุญาตประกอบการขนส่ง (รายเก่า)      |                      |                                 |  |  |  |  |  |
|                 | รถโดยสารประจำทาง หมวด ๑ กทม. และจังหวัดที่มี   | ด คัน                |                                 |  |  |  |  |  |
|                 | เส้นทางต่อเนื่อง และหมวด ๒                     |                      |                                 |  |  |  |  |  |
|                 | รถโดยสารไม่ประจำทาง                            | ๕๑ คัน               |                                 |  |  |  |  |  |
|                 | รถบรรทุกไม่ประจำทาง (ที่มีรถขนส่งวัตถุอันตราย) | ด คัน*               |                                 |  |  |  |  |  |
|                 | รถบรรทุกไม่ประจำทาง                            | ดอด คัน              |                                 |  |  |  |  |  |
|                 | รถบรรทุกส่วนบุคคล (ที่มีรถขนส่งวัตถุอันตราย)   | ๖ คัน*               |                                 |  |  |  |  |  |
|                 | รถโดยสารและรถบรรทุกส่วนบุคคล                   | ดวด คัน              |                                 |  |  |  |  |  |
| ๑ มกราคม ๒๕๖๗   | ผู้ขอรับใบอนุญาตประกอบการขนส่ง (รายใหม่)       |                      |                                 |  |  |  |  |  |
|                 | รถโดยสารไม่ประจำทาง (ผู้ขอเป็นบุคคลธรรมดา)     | ด คัน                | )<br>ມ an ບ a່ານບ ຄ             |  |  |  |  |  |
|                 | รถบรรทุกไม่ประจำทาง                            | ด คัน                | ตองม์ในวันท์ได้รับไปอนุญาต<br>  |  |  |  |  |  |
|                 | รถโดยสารและรถบรรทุกส่วนบุคคล                   | ๖ คัน                | ]] ประกอบการขนสง                |  |  |  |  |  |
|                 | ผู้ได้รับใบอนุญาตประกอบการขนส่ง (รายเก่า)      |                      |                                 |  |  |  |  |  |
|                 | รถโดยสารประจำทาง หมวด ๓ และหมวด ๔ กทม.         | ด คัน                |                                 |  |  |  |  |  |
|                 | รถโดยสารไม่ประจำทาง                            | ดด - ๕๐ คัน          |                                 |  |  |  |  |  |
|                 | รถบรรทุกไม่ประจำทาง                            | ๕๑ คัน               |                                 |  |  |  |  |  |
|                 | รถโดยสารและรถบรรทุกส่วนบุคคล                   | ดด คัน               |                                 |  |  |  |  |  |
| ๑ มกราคม ๒๕๖๘   | ผู้ได้รับใบอนุญาตประกอบการขนส่ง (รายเก่า)      |                      |                                 |  |  |  |  |  |
|                 | รถโดยสารประจำทาง หมวด ๑ และหมวด ๔ ภูมิภาค      | ด คัน                |                                 |  |  |  |  |  |
|                 | รถโดยสารไม่ประจำทาง                            | ด คัน                |                                 |  |  |  |  |  |
|                 | รถบรรทุกไม่ประจำทาง                            | ด คัน                |                                 |  |  |  |  |  |
|                 | รถโดยสารและรถบรรทุกส่วนบุคคล                   | ด คัน                |                                 |  |  |  |  |  |

<u>หมายเหตุ</u> \* จำนวนรถขนส่งวัตถุอันตราย

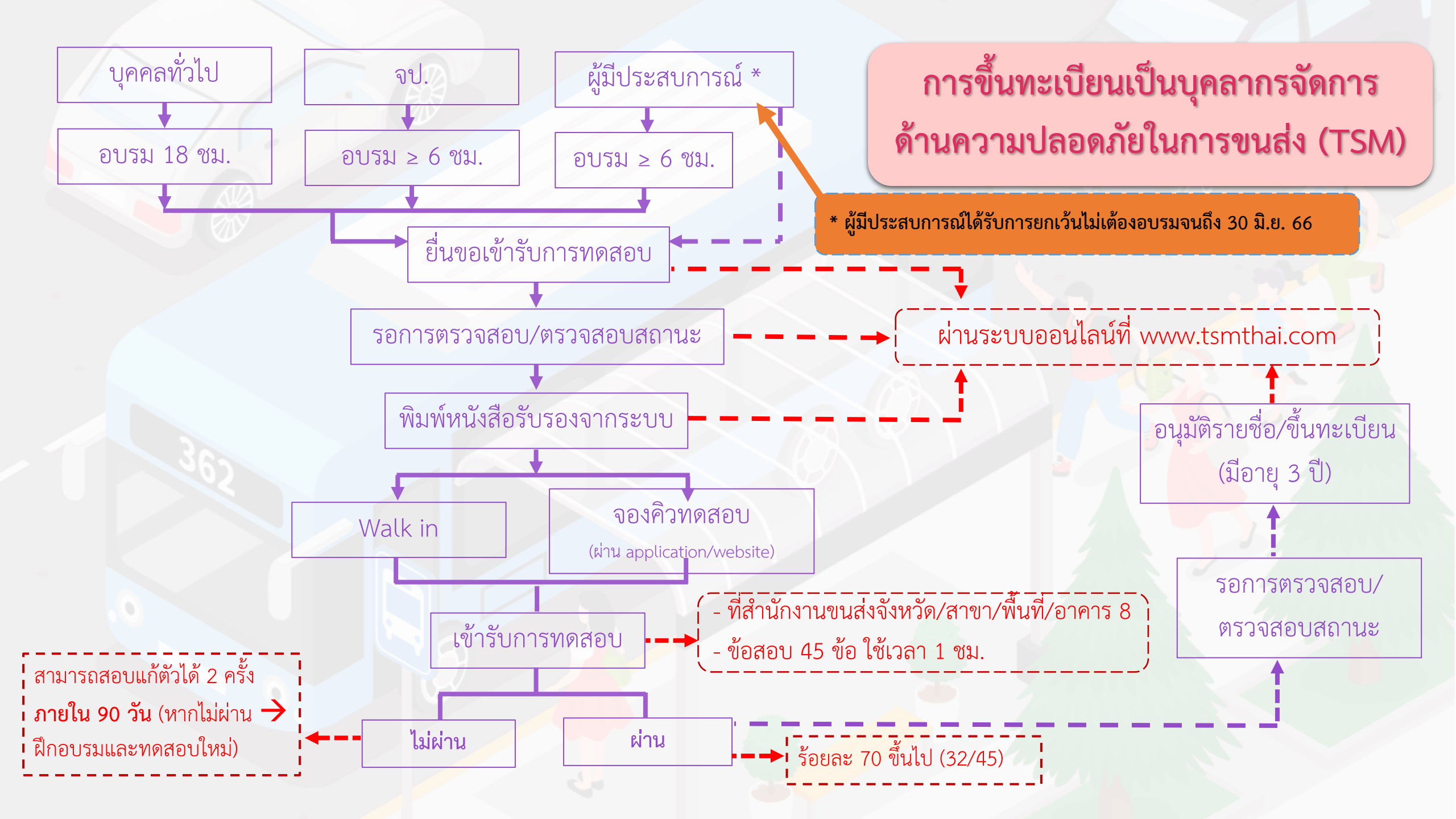

## ีวิธีสมัครเป็น บุคลากร<sub>ู</sub>จัดการด้านความปลอดภัยในการขนส่ง (TSM)

- ๑. เข้า <u>https://www.tsmthai.com/</u> เลือกสมัครเป็น TSM
   เลือก สมัครเข้ารับการทดสอบตามคุณสมบัติ
- สมัครเข้ารับการทดสอบ (สำหรับผู้บุคคลทั่วไปที่ผ่านการอบรม)
- สมัครเข้ารับการทดสอบ (สำหรับผู้ จป.ที่ผ่านการอบรมจากหน่วย)
- สมัครเข้ารับการทดสอบ (สำหรับผู้มีประสบการณ์ที่ผ่านการอบรม)
- สมัครเข้ารับการทดสอบ (สำหรับผู้มีประสบการณ์) สามารถเลือกได้ถึง ๓๐มิ.ย.๒๕๖๖ เท่านั้น

|                                                                                                    | ข้อมูลที่เกี่ยวข้อง 🔻 Menu \Xi |
|----------------------------------------------------------------------------------------------------|--------------------------------|
| Contraction of the second second second second second second second second second second second second second s |                                |
| ยินดีต้อนรับ                                                                                                    |                                |
| Transport Safety Management (TSM)                                                                               |                                |
| ระบบบริหารความปลอดภัยด้านการขนส่ง                                                                               |                                |
|                                                                                                    |                                |
| รายชื่อผู้ได้รับการขึ้นทะเบียนเป็น TSM                                                                          |                                |
| แจ้งรายชื่อผู้ประกอบการที่อยู่ในความรับผิดชอบ                                                                   | •                              |
| สมัครเข้ารับการกดสอบ (สำหรับบุคคลทั่วไปที่ผ่านการอบรม)                                                          |                                |
| สมัครเข้ารับการทดสอบ (สำหรับจน.ที่ผ่านการอบรมจากหน่วย)                                                          |                                |
| สมัครเข้ารับการทดสอน (สำหรับผู้มีประสบการณ์ 5 มีที่ผ่านการอบรมจากหน่วย)                                         |                                |
| สมัครเข้ารับการกดสอบ (สำหรับผู้มีประสบการณ์)                                                                    |                                |
| ตรวจสอบสถานะสำหรับผู้ผ่านการอบรม                                                                                |                                |
| มกัวรังคม                                                                                                    |                                |

 ๒. สมัครเข้าทดสอบ (สำหรับผู้มีประสบการณ์) กรอกข้อมูลส่วนตัว, ข้อมูล การติดต่อ, ประสบการณ์ทำงาน การนั้นกดลงทะเบียน (หลังจากแนบไฟล์ เอกสารรับรองการทำงานและเอกสารจดทะเบียนบริษัท ต้องกดปุ่มเพิ่มทุก ครั้งที่ดำเนินการ)

| ม <u>ูลส่วนตัว</u>               |                                                                                  |                         |                                             |          |
|----------------------------------|----------------------------------------------------------------------------------|-------------------------|---------------------------------------------|----------|
| ถ้าน้ำหม้าชื่อ * ;               | ตำนำหน้าชื่อ 80 * : ชื่อ                                                         | ana * :                 | ana                                         |          |
| หมายเลยมัดรประจำตัวประชาชน * :   | หมายเสขบัตร 13 หลัก                                                              | วันได้อนไม่กิด *        | 5 V SR V 2565 V                             |          |
| ะเปมรูปไซติงกูณ <sub>์</sub> » : | Choose File No file chosen<br>WiladusSovic joeg.jpg.gf.png.bmp. rhẩu             |                         |                                             |          |
| แบบไฟล์มีฮีรบระชาชน * :          | Choose File No file chosen<br>ໃຫ້ຮ້ອມຮັດທີ່ຍະ ເລຍອູເລຍູ, ອູດ, ອາດູ, ອາດ, ອາດນັ້ນ |                         |                                             |          |
| <u>มูลการอิตต์อ</u>              |                                                                                  |                         |                                             |          |
| वर्षाः :                         | hay                                                                              |                         |                                             |          |
| จังหวัด * :                      | กรุณาเลือกจังหวัด 🗸                                                              | อำเภอไขต *              | กรุณาเลือกอำเภอ                             | *        |
| dhualwov * :                     | กรุณาเมือกด่านอ 🗸                                                                | รศัสโบรษณีอี :          | รจิสในระณ์ย์                                |          |
| เมอร์โกรศัพท์ * :                | แอร์โทรทัพท                                                                      | E-mail *                | É-mai                                       |          |
| ะสมการณ์ทำงาน                    |                                                                                  |                         | E-mail สำหรับการแร้งสถาบนอกสาร              |          |
| Bousian DA                       | องที่รับงาน ปี/อ่อนที่สิ้นสุด อ่                                                 | าแหน่ง เอกสาร<br>การที่ | เริ่มรอง เอกสารการ<br>โหงาน จดกะเมือนบริมัก | เพิ่ม/ลม |
| 1 2565 ¥                         | ] นกราคม 🗸 (มีปีว่; 💙 นกราคม 🗸                                                   | Choose F                | ile N_sen Choose File N.s                   | . 0      |
|                                  |                                                                                  | All and a second        |                                             | -        |

๓. กดปุ่มขอรับรหัสยืนยัน (ระบบจะส่งข้อมูลไปทาง Email ที่ได้ทำการ ลงทะเบียน)

|                                                                                                    | ທາຈະພັຍຜູ້ຈັດກາອກວາມເຮັດກາຈິຍ<br>ຂຶ້ວ : ເກນ ຫວນ ແຮ່ເວລ<br>Email : saehangthree@gmail.com<br>ແດວໂມລໂສໂປເຊັນ                                                                                                |                                           |
|----------------------------------------------------------------------------------------------------|----------------------------------------------------------------------------------------------------|-------------------------------------------|
| สำนักประการแล้ง                                                                                                    | <b>กรบการสนย์งาางบท</b><br>) กรมการสนย์งาางบก 1012 กนมพลไดยัน มะของอนเพล เสารถุจักร กรุงกพบหานทร 10500<br>กางบก [] โกรศัพท์ : 0-2274:855, 0-2274:820 (เอพาะวันและดาราชการนำไป) 🍙 โทะ Official : etunethai |                                           |
| ๔. ตรวจสอบ Email ที่ใช้ในก<br>ดำเนินการต่อไป                                                                                                | าารสมัคร ใช้ 'รหัสยืนยันของท่านใ                                                                                                    | คือ' ในการ                                |
| <ul> <li>✓ tifsu</li> <li>← □ ○ E □ ○ Ø O Ø O Ø O Ø O Ø O Ø O Ø O Ø Ø O Ø Ø O Ø Ø O Ø Ø O Ø Ø Ø Ø Ø Ø Ø Ø Ø Ø Ø Ø Ø Ø Ø Ø Ø Ø Ø Ø</li></ul> | D  <br>บบริหารความปลอดภัยด้านการขนส่งของผู้จัดการความปลอดภัย และและแจ<br>เมษาย์แห่งจัดการประเพณ                                                                                                    | 1998 < 스<br>급 년<br>1015(Danfféinan) 삶 수 : |
| ๕. กลับไปที่ระบบ TSM<br>ตั้ง Password แล้ว กดปุ่ม<br>'ยืนยันการลงทะเบียน'                                                                   | bu una undu undu     trai una undu undu     trai una una una una una una una una una una                                                                                                    |                                           |

๖. เจ้าหน้าที่ตรวจสอบคุณสมบัติ และหลักฐาน ภายใน ๕-๗ วัน
 หลังจากเจ้าหน้าที่ตรวจสอบข้อมูลและทำการยืนยันเรียบร้อยแล้ว สถานะเปลี่ยนเป็น
 สถานะ :คุณสมบัติครบถ้วน รอเข้ารับการทดสอบ ให้ทำการกดปุ่ม
 'พิมพ์ใบแสดงการมีสิทธิ์เข้าสอบ'

หรือสามารถพิมพ์เอกสารผ่านทาง E-mail ที่สมัครได้

| งังิดการความเ         | Jaoonัย         |                         |                      | Li m             | พไมะสงงการมีสิทธิ์อ้า | aou                    | - 10 |                                  | 100                                  |                                                      |          |
|-----------------------|-----------------|-------------------------|----------------------|------------------|-----------------------|------------------------|------|----------------------------------|--------------------------------------|------------------------------------------------------|----------|
| ioyaส่วนตัว           |                 |                         |                      |                  |                       |                        |      |                                  |                                      | ผู้มีประสบการณ์การทำงานฯ ไม่น้อ                      | เยกว่า 5 |
|                       | หมายเลชปัตรประ1 | ใก้ดับประชาชม : 🛥       |                      |                  |                       |                        |      |                                  |                                      |                                                      |          |
|                       | LU<br>L         | unnwusenou              |                      |                  |                       |                        |      | ສຳນັກສາັສ<br>ພາກໂອຈປາຍຈຳອັງປາຍຈຳ | พิภาพการขนส์หกางบก ขอเรียนว่า<br>กขน | ได้ยี่นะบบคำาอขึ้นกะเบียนเป็นบคลากรจัดก              |          |
|                       |                 |                         |                      |                  |                       |                        |      | ด้านความปลอดภัยในกา              | ารขณส่ง (TSM) เมื่อวันที่ 15         | อันวาคม 2565 และผ่านการตรวจสอบคุณสม                  | 108      |
|                       |                 | สถานะ : คุณสมบัติกรมดัง | วน รอเข้ารับการกดสอบ |                  |                       |                        |      | การเป็นผู้มีประสบการถ            | ณ์การทำงานพิ่งกี่ยวข้องกับการบริหา   | รจัดการด้านการขนสงทางอนนตามข้อ 18 ของประก            | 196      |
| <u>่อมูลการติดต่ะ</u> | 2               |                         |                      |                  |                       |                        |      | กรมการขนส์เทางบก เรื             | รื่อง กำหนดคุณสมบัติ หลักสูตร ระง    | ยะเวลาการสึกอบรมและหน้าที่ของบุคลากรจัดการค่         | ่าน      |
|                       |                 |                         |                      |                  |                       |                        |      | ความปลอดภัยในการขน               | นส่ง ลงวันที่ 23 พฤศจิกายน 2564      | đi <b>da se se se se se se se se se se se se se </b> |          |
|                       |                 | iaan : 🕳                |                      |                  |                       |                        |      | มีคุณสมบัติครบถ่วนใน             | เการเข่ารับการทดสอบความรู้ครั้งนี้   | และสามารถทศสอบแก่ตัวได่ยีกไม่เกิน 2 ครั้ง ภาย        | Au       |
|                       |                 | รังหวัด : 🦛             |                      | อำเภอ/สต : 📹     | •                     |                        |      | 90วัน นับแตวันที่พราบร           | ผลการทดสอบครั้งแรก ทั้งนี้ จะตองด์   | ก็เนินการทดสอบไหนสวเสร็จภายใน 31 อันวาคม 256         | 55       |
|                       |                 | ถ้านส/สวง : 🕬 🗰         |                      | รหัสโปรษณีย์ : 🚥 | -                     |                        |      |                                  |                                      |                                                      |          |
| <u>เระสิบการณ์ทำ</u>  | อาน             | มอร์โกรศัพท์ : 🖘 เพลง   |                      | E-mail : 🕳       |                       |                        |      |                                  |                                      | สำนักสวัสติภาพการขนส่งทางบก<br>กรมการขนส่งทางบก      |          |
| 44.                   | h an            | nie de m                | Ridentifican         | durante          | ionins<br>Susoums     | เอกสารการ<br>จตกะเมียน | 5.1  |                                  | (Ř                                   | สที่ 15 เสือน อันวาคม ปี 2565 )                      |          |
| 1                     |                 |                         |                      |                  |                       |                        |      | ส่วยขอแจ้าหน้าที่                | i                                    | Tutto / / //                                         | _        |
| _                     |                 |                         |                      |                  |                       | _                      |      | สอบครั้งที่ 1                    | ลอบครั้งที่ 2                        | สอบครั้งที่ 3                                        | 1        |
|                       |                 |                         |                      |                  |                       |                        |      | วันที่//                         | ?u#/                                 | / วันที่/                                            |          |
|                       |                 |                         |                      |                  |                       |                        |      | คะแบบที่ใช                       | ล้ คะแนนด์                           | ศีล้                                                 |          |

๗.จองคิวเข้าทดสอบได้ที่ App : DLT Smart Queue หรือ เว็บไซต์ <u>https://gecc.dlt.go.th</u>

และเข้าสอบตามวันเวลาที่นัด

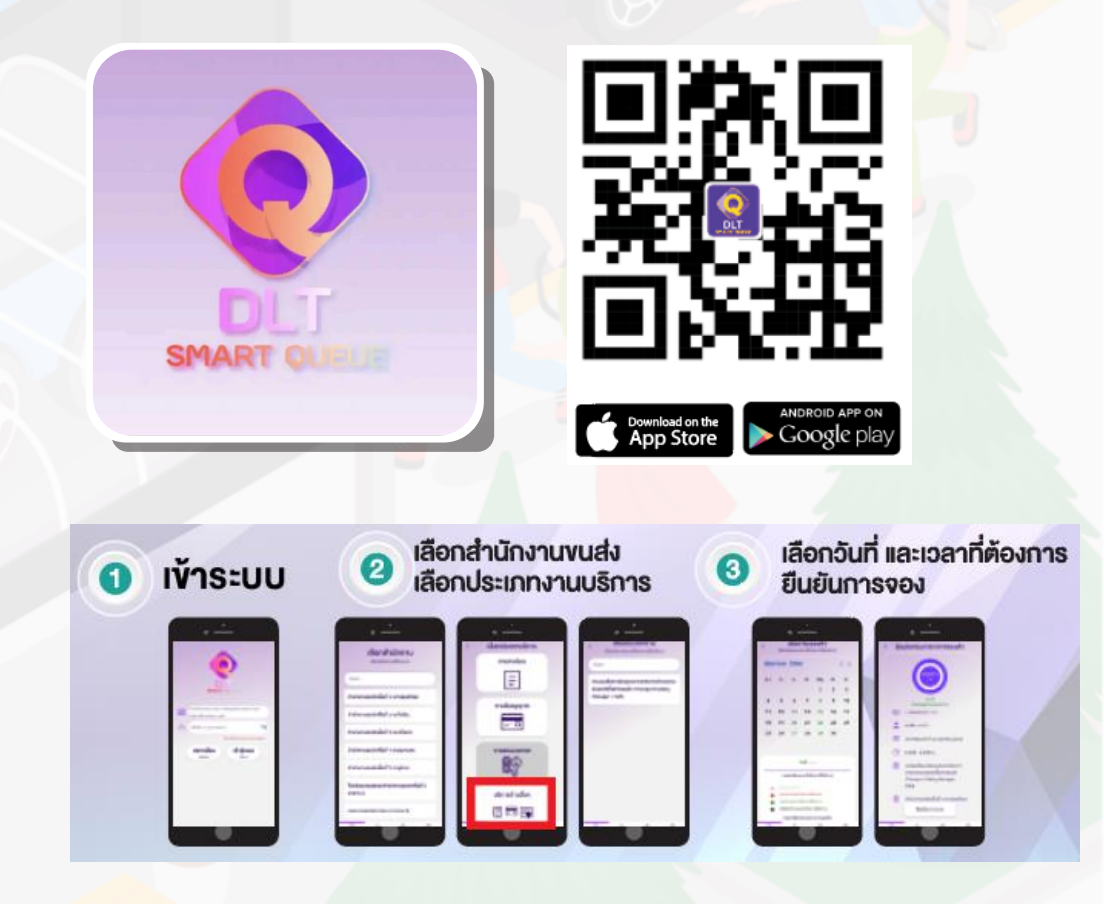

#### เอกสารแนบ ๓

ผู้มีประสบการณ์การทำงานฯ ไม่น้อยกว่า 5 ปี

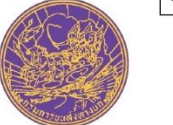

สำนักสวัสดิภาพการขนส่งทางบก ขอเรียนว่า (ชื่อผู้ยื่นคำชอ) เลซบัตรประจำตัวประชาขน ได้ยิ่นแบบคำชอขึ้นทะเบียนเป็นบุคลากรจัดการ ด้านความปลอดภัยในการขนส่ง (TSM) เมื่อวันที่ และผ่านการตรวจสอบคุณสมบัติ การเป็นผู้มีประสบการณ์การทำงานที่เกี่ยวข้องกับการบริหารจัดการด้านการขนส่งทางถนนตามข้อ 18 ของ ประกาศกรมการขนส่งทางบก เรื่อง กำหนดคุณสมบัติ หลักสูตร ระยะเวลาการฝึกอบรมและหน้าที่ของบุคลากร จัดการด้านความปลอดภัยในการขนส่ง ลงวันที่ 23 พฤศจิกายน 2564 ซึ่ง (ชื่อผู้ยื่นคำชอ) มีคุณสมบัติครบถ้วนในการเข้ารับการทดสอบความรู้ครั้งนี้ และสามารถทดสอบแก้ตัวได้อีกไม่เกิน 2 ครั้ง ภายใน 90 วัน นับแต่วันที่ทราบผลการทดสอบครั้งแรก ทั้งนี้ จะต้องคำเนินการทดสอบให้แล้วเสร็จภายใน 31 อันวาคม 2565

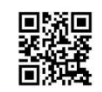

สำนักสวัสดิภาพการขนส่งทางบก กรมการขนส่งทางบก

(วันที่......เดือน.....)

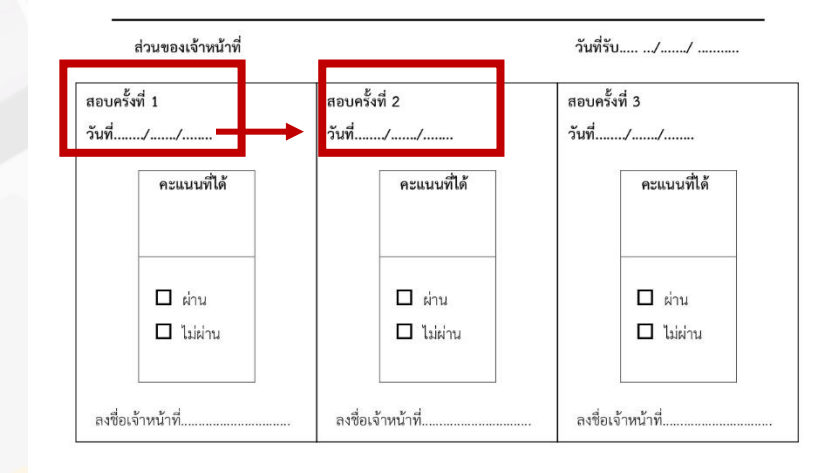

### ์ตัวอย่างใบตรวจสอบคุณสมบัติ

### ข้อควรระวังในการปฏิบัติหน้าที่

- ในการอนุญาตให้สอบก่อนเข้าห้องสอบ ผู้เข้าสอบต้อง<u>แสดงใบตรวจสอบ</u> คุณสมบัติ ก่อนทุกครั้งก่อนการสอบ (ผู้สมัครจะได้รับผลการตรวจสอบ ผ่านทาง E-mail ที่ลงทะเบียนไว้ )
- วันที่ในการขอสอบแก้ตัวครั้งที่ 2-3 ต้องภายใน 90 วัน นับแต่วันที่ไม่ ผ่านการทดสอบครั้งแรก
- การทดสอบ e-Exam ต้องมีคะแนนตั้งแต่ 32 คะแนนขึ้นไป ให้เจ้าหน้าที่ ประจำห้องทดสอบบันทึกผลคะแนนเป็น "ผ่าน" ให้ดูคะแนนเป็นสำคัญ
   เช็กชื่อ-นามสกุล ให้ตรงกัน ทั้งในใบสมัคร และบัตรประชาชน
   ห้ามผู้เข้าสอบจดข้อสอบออกจากห้องสอบ

## ข้อมูลการปฏิบัติงานของ TSM

#### TSM แจ้งรายชื่อผู้ประกอบการที่อยู่ในความรับผิดชอบ

เข้าไปที่เว็บไซต์ www.tsmthai.com **เลือกเมนู "ค้นหา"** ไปที่เมนู "แจ้งชื่อประกอบการ" และ Log in เข้าสู่ระบบ

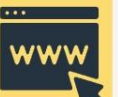

#### รายละเอียดข้อมูลที่ต้องแจ้ง

- กรอกข้อมูล ดังนี้
- 1. ชื่อ สกุล
- 2. วันที่ขึ้นทะเบียนเป็น TSM
- 3. ชื่อหน่วยงาน/ชื่อผู้ได้รับใบอนุญาตประกอบการขนส่งเลขที่นิติบุคคล
- 4. (กรณีที่เป็นบุคคลธรรมดาไม่ต้องกรอก)
- 5. เลขที่ใบอนุญาตประกอบการ
- 6. ประเภทประกอบการ
- 7. วันที่เริ่มปฏิบัติหน้าที่

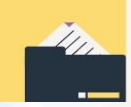

#### ้ต้องส่งเอกสารหลักฐานที่ไหน และดำเนินการอย่างไร

| หนังสือรับรอง                 | การปฏิบัติหน้าที่บุคลากรจัดการด้   | านความปลอดภัยใ | ในการขนส่ง                    |
|-------------------------------|------------------------------------|----------------|-------------------------------|
|                               | วันที่                             | เดือน          |                               |
| ข้าพเจ้า                      | (ชื่อ - สกุล)                      | ซึ่งเป็นผู้เ   | ที่ได้รับการขึ้นระเบียนเป็น   |
| บุคลากรจัดการด้านความปะ       | ลอดภัยในการขนส่ง ตั้งแต่วันที่     | เดือน          |                               |
| ได้ปฏิบัติหน้าที่เป็น "บุคลาก | รจัดการด้านความปลอดภัยในการ        | ขนส่ง" ให้กับ  |                               |
|                               | (ชื่อหน่วยงาน/ชื่อผู้ได้รับใบอนุญา | เตประกอบการขน  | Bi4)                          |
| เลขที่นิติบุคคล (กรณีที่เป็   | นบุคคลธรรมดาไม่ต้องกรอก)           |                | เลขที่ใบอนุญาต                |
| ประกอบการ                     | ประเภทการประกอ                     | ums            |                               |
| ข้าพเจ้า                      | (ชื่อ - สกุล)                      | ได้เริ่ง       | มปฏิบัติหน้าที่ตั้งแต่ วันที่ |
| พ                             | A                                  |                |                               |

| พชื่อ              | ผู้รับรอง | ลงชื่อ                                 |
|--------------------|-----------|----------------------------------------|
| ζ                  | )         | ()                                     |
|                    |           | บุคลากรจัดการด้านความปลอดภัยในการขนส่ง |
| ตราประพับของหน่วยง | าน        |                                        |

<u>หมายเหตุ</u> 1 ผู้รับรองจะต้องมีเป็นผู้ได้รับใบอนุญาตประกอบการจนส่งหรือผู้มีอำนาจลงนามแทน 2.บุคลากรจัดการค้านความปลอดภัยในการจนส่ง 1 คนอาจรับผิดขอบจัดการค้านความปลอดภัย ในการจนส่งให้กับผู้ได้รับใบอนุญาตประกอบการจนส่งได้หลายรายหรือหลายประมาทการจนส่ง แต่เมื่อรวมเส้นทางและผู้ได้รับใบอนุญาตประกอบการจนส่งที่รับผิดขอบแล้วต้องไม่เกิน 5.เล้นทาง หรือ 5 ราย

 ผู้ที่ได้รับการขึ้นทะเบียนเป็นบุคลากรจัดการด้านความปลอดภัยในการขนส่ง มีอายุ 3 ปีนับแต่วัน ออกประกาศ

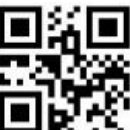

### วิธีแจ้งรายชื่อประกอบการที่รับผิดชอบในระบบ

เข้าเว็บ <u>www.tsmthai.com</u>
 เลือกเมนู "ค้นหา" Log in เข้าระบบ โดยใช้
 username และ password ที่ตั้งไว้

|                             | C                                      |  |
|-----------------------------|----------------------------------------|--|
| แจ้งรายชื่อ<br>ผู้ประกอบการ | <b>na tha shin</b> hqtmail.com         |  |
| NO3-IIDOIIID                | Login                                  |  |
|                             | ลืมรหัสผ่าน                            |  |
|                             | ซึ่งไม่สงกาะเดียนใช้กร้อไม่? ลงทะเบียน |  |
|                             |                                        |  |
|                             |                                        |  |
| ตรวจสอบสถาเ                 | นะสำหรับผู้ผ่านการอบรม                 |  |

 พิมพ์ที่ช่องชื่อผู้ประกอบการ หรือเลขที่ ใบอนุญาตประกอบการ และเลือกประเภทรถให้ ถูกต้อง แล้วกดปุ่ม "ค้นหาข้อมูล"  2. เมื่อเข้าสู่ระบบแล้ว ให้กดปุ่ม "เพิ่ม" แล้วกดปุ่ม "สืบค้นรายชื่อผู้ประกอบการ" เพื่อค้นหารายชื่อผู้ประกอบการที่ปฏิบัติหน้าที่ TSM ให้ หากยังไม่มีประกอบการ/ กำลังจะจดประกอบการใหม่ ให้กดปุ่ม "เพิ่มผู้ประกอบการที่ไม่มีในระบบ"

|                       |                   | s 🖒 | อตรวจสอบ 🖒 ไม่ถูกต้ | ้อง 💪 ถูกต้อง      |               |        |   |  |
|-----------------------|-------------------|-----|---------------------|--------------------|---------------|--------|---|--|
|                       |                   |     |                     |                    |               | $\cap$ |   |  |
| พิ่มรายชื่อผู้ประกอบก | การ               |     |                     |                    |               |        |   |  |
| 2 Q สืบคันร           | ายชื่อพัประกอบการ |     | 🕀 tv                | ขึ่มผัประกอบการที่ | ไม่มีในระบบ   |        |   |  |
|                       | v                 |     |                     | v                  |               |        |   |  |
|                       |                   |     |                     | 2                  |               | 1      | 6 |  |
| ประกอบการ             |                   |     |                     |                    |               |        |   |  |
|                       | ,<br>             |     | ] ເຊຍມົຕົມຜ         | 102 ·              |               |        |   |  |
| 🧿 ชื่าเพิ่ประกานการ - | 2010              |     | laodciór            | laducisus          | ะชาชน/เลขนตบุ | FIFIC  |   |  |
| 3 ชื่อผู้ประกอบการ :  | ชื่อผู้ประกอบการ  |     | -                   |                    |               |        |   |  |

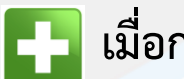

### 4. เมื่อเจอชื่อผู้ประกอบการแล้ว ให้กดปุ่ม 📑 เมื่อกดบันทึกเรียบร้อยแล้ว จะปรากฏข้อมูลของผู้ประกอบการรายนั้นๆ

| ผู้ประกอเ                                             | มการ                                            |                     |                          |                                        |                          |                                  |                  |                       |                  |             |  |
|-------------------------------------------------------|-------------------------------------------------|---------------------|--------------------------|----------------------------------------|--------------------------|----------------------------------|------------------|-----------------------|------------------|-------------|--|
| ชื่อผู้ประกอบการ :<br>เลขที่ใบอนุญาต : เลขที่ใบอนุญาต |                                                 |                     |                          |                                        | เนิติบุคคล :<br>ประเภท : | เลขบัตรประช <b>ั</b><br>รถโดยสาร | าชน/เลขนิติบุคคล | ~                     | Q                | กันหาข้อมูล |  |
| ชื่อผู้ประก                                           | อบการ                                           |                     |                          | เลขที่ใบส                              | อนุญาต                   | ประเภท                           | I                |                       | เส้นทาง          | เลือก       |  |
| บริษัท 🗮                                              | ໄປວົນໄປຫຼື ແລະແລະລຸດີເມີ່ອນີ້ແກ້ດ               |                     |                          | າາາ.1500/2562 ອາທິກະໜານ ໃຫ້ທີ່ສະໜ້າການ |                          |                                  |                  |                       |                  |             |  |
| 36-                                                   |                                                 |                     |                          |                                        |                          | $\lambda$ $\chi$                 |                  |                       |                  |             |  |
| ลำดับ                                                 | ชื่อผู้ประกอบการ                                | เลขที่จด<br>ทะเบียน | ประเภทใบ<br>อนุญาต       | เส้น<br>ทาง                            | สถานะ                    | ราย<br>ละเอียด                   | ดาวน์โหลด        | แนบ<br>ไฟล์<br>รับรอง | ดูไฟล์<br>รับรอง | au          |  |
| 1                                                     | <b>ບວັບັກ-ນະເ</b> ພັນຜູ້<br>ແມ່ນແຜ່ປະຣ໌ດແມ່ນກັດ | <b>301130/20</b> 65 | smossium lui<br>Uuninmuu |                                        | 0                        |                                  | ß                | Z                     |                  | 0           |  |
|                                                       | 🖒 ຣອຕຣວຈสอບ 🏠 ໄມ່ຄູກຕັອນ 🏠 ຄູກຕັອນ              |                     |                          |                                        |                          |                                  |                  |                       |                  |             |  |

5. ให้ดาวน์โหลดไฟล์ที่ "ดาวน์โหลด" เมื่อดาวน์โหลดแล้ว จะปรากฏแบบฟอร์ม "หนังสือรับรองการปฏิบัติหน้าที่บุคลากรจัดการด้านความปลอดภัย ในการขนส่ง" ให้ท่านพิมพ์หนังสือรับรองฯ ดังกล่าวและลงวันที่ที่เริ่มปฏิบัติงานพร้อมลงลายมือชื่อของท่าน เพื่อนำไปให้ผู้ประกอบการที่ท่าน ปฏิบัติหน้าที่ TSM เซ็นต์รับรองพร้อมลงตราประทับของหน่วยงาน กรณีตรวจสอบแล้วไม่มีลายเซ็นต์จะถือว่าหนังสือรับรองฯดังกล่าวไม่ถูกต้อง

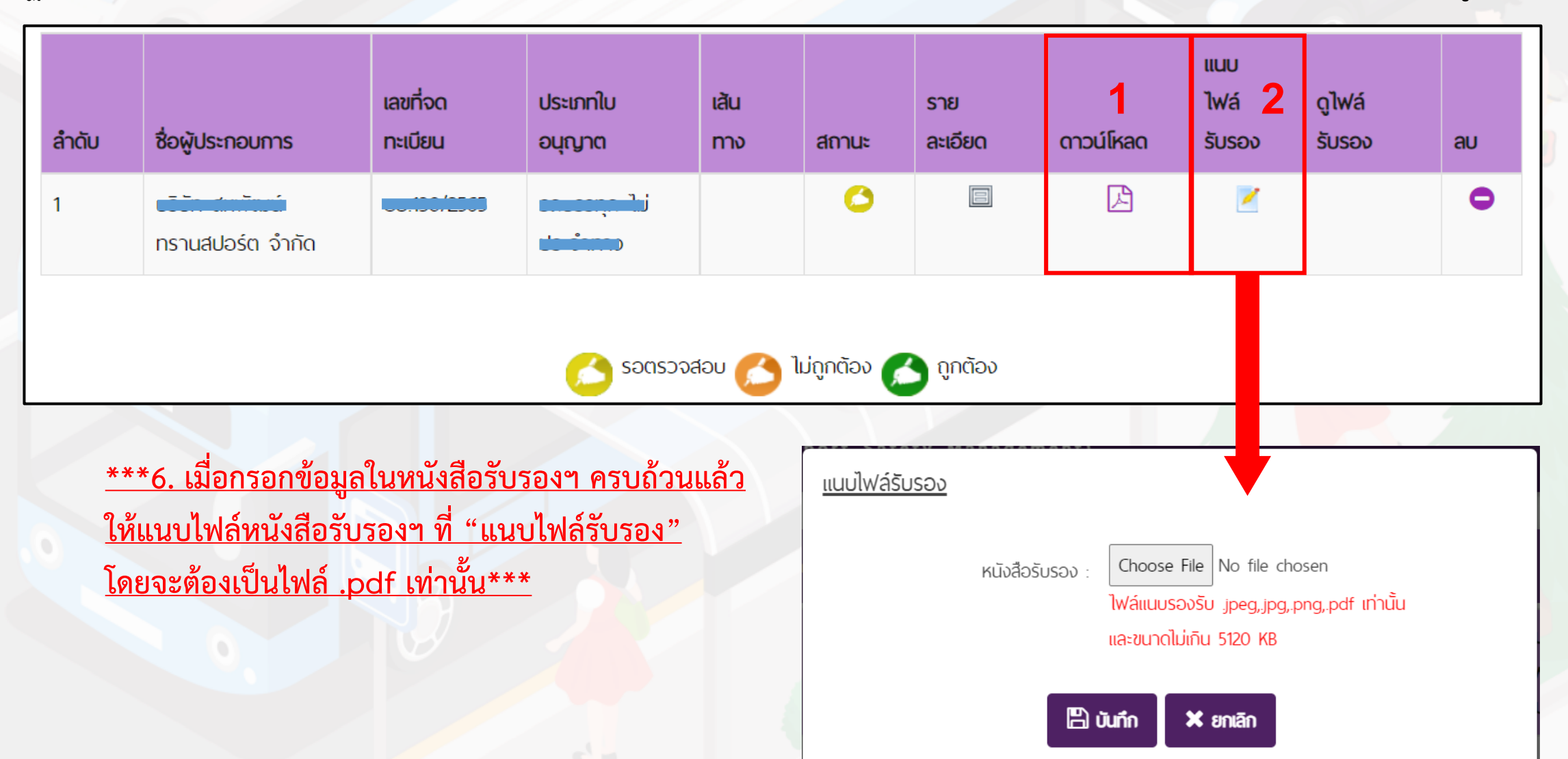

\*\*\*7. เมื่อท่านแนบไฟล์เรียบร้อยแล้ว เจ้าหน้าที่จะดำเนินการตรวจสอบหนังสือรับรองของท่าน หากตรวจสอบแล้ว พบว่าเอกสารครบถ้วน และถูกต้อง สถานะจะเปลี่ยนเป็น 👩 🕬 จึงจะถือว่าเสร็จสิ้นกระบวนการแต่งตั้ง TSM\*\*\*

| ข้อมูลรายชื่อพู้ประกอบการที่อยู่ในความรับพิดชอบของ 💶 🦕 🧾 |                  |                 |                     |                |             |  |  |  |
|----------------------------------------------------------|------------------|-----------------|---------------------|----------------|-------------|--|--|--|
| ลำดับ                                                    | ชื่อพู้ประกอบการ | เลขที่จดทะเบียน | จังหวัดที่จดทะเบียน | ପୃ <b>ୗ</b> ₩á | ดรวจ<br>สอบ |  |  |  |
| 1                                                        |                  |                 |                     |                | ٥           |  |  |  |
| 🧀 ຣອຕຣວຈສອບ 💪 ໄມ່ຄູກຕ້ອນ 🙆 ຄູກຕ້ອນ                       |                  |                 |                     |                |             |  |  |  |
|                                                          |                  |                 |                     |                |             |  |  |  |
|                                                          |                  |                 |                     |                |             |  |  |  |

#### การตรวจสอบการจัดให้มี TSM ตรวจสอบรายชื่อและการปฏิบัติหน้าที่ของ TSM ผ่านระบบออนไลน์ที่ www.tsmthai.com เมนู "ค้นหารายชื่อ TSM" <u>การตรวจสอบผู้ถือใบอนุญาตประกอบการ</u> <u>การตรวจสอบรายชื่อ TSM</u> สามารถเรียกดู/พิมพ์ • ชื่อ – ประเภทประกอบการ – เลขที่ใบอนุญาต • ชื่อ – สกุล, เบอร์โทร หนังสือรับรองการปฏิบัติหน้าที่ของ TSM วันที่ขึ้นทะเบียน – วันที่หมดอายุ ประกอบการ • รายชื่อ TSM ที่ปฏิบัติหน้าที่ • ชื่อประกอบการที่ TSM ปฏิบัติงานให้ หนังสือรับรองการปฏิบัติหน้าที่บุคลากรจัดการด้านความปลอดภัยในการขนส่ง เสียน พ.ศ. 🝸 คันหา ข้อมูลผู้จัดการความปลอดภัย สี่งเป็นผู้ที่ได้รับการขึ้นทะเบียนเป็ บคลากรจัดการด้านความปลอดภัยในการขนส่ง ตั้งแต่วันที่.......เดียน ได้ปฏิบัติหน้าที่เป็น "บุคลากรจัดการด้านความปลอดภัยในการขนส่ง" ให้กับ... ค้นหาข้อมูล ....(ชื่อหน่วยงาน/ชื่อผู้ได้รับใบอนุญาตประกอบการจนส่ง).... เลขที่นิดิบุคคล (กรณีที่เป็นบุคคลธรรมคาไม่ต้องกรอก).... ...เองที่ใบอนถาด scoursorel. ประเภทการประกอบการ ชื่อ TSM ชื่อ ชื่อผู้ประกอบการ ได้เริ่มปฏิบัติหน้าที่ตั้งแต่ วับที่ อ้านอ้า .... (ชื่อ - สุกล).... **Q** คันหาข้อมูล ลำดับ ชื่อ วันที่ขึ้นทะเบียน วันที่หมดอาย ข้อมูลการติดต่อ บุคลากรจัดการด้านความปลอดภัยในการขนส่ง ตราประพับของหปวยงาเ กนก วัฒนะ 18 W.E. 2568 18 W.E. 2565 ก็ตติ คลองสาม 18 W.E. 2565 18 W.E. 2568 <u>พมายเพต</u> 1.ผู้รับรองจะต้องมีเป็นผู้ได้รับใบอนุญาตประกอบการจนส่งหรือผู้มีอำนาจลงนามแทน วรินทร์ เกสร 18 W.U. 2565 18 W.U. 2568 2.บุคลากรจัดการด้านความปลอดภัยในการขนส่ง 1 คนอาจรับผิดชอบจัดการด้านความปลอดภัย . ในการขนส่งให้กับผู้ได้รับใบอนุญาตประกอบการขนส่งได้หลายรายหรือหลายประเภทการขนส่ง แต่เมื่อรวมเส้นทางและผู้ได้รับใบอนุญาตประกอบการจนส่งที่รับผิดขอบแล้วต้องไม่เกิน จ.สันทาง หรือ 5 ราย 3.ผู้ที่ได้รับการขึ้นทะเบียนเป็นบุคลากรจัดการด้านความปลอดภัยในการขนส่ง มีอายุ 3 ปีนับแต่วัน ออกประกาศ

## รายชื่อหน่วยงานทำการฝึกอบรมบุคลากรจัดการด้านความปลอดภัยในการขนส่ง

|       | W I I I I I I I I I I I I I I I I I I I |                                                                                                    |                                        |                      |
|-------|-----------------------------------------|----------------------------------------------------------------------------------------------------|----------------------------------------|----------------------|
| ลำดับ | หน่วยงาน                                | ที่ตั้งของสถานที่อบรม                                                                                                    |                                        | วดป.ขึ้นทะเบียน      |
| 1     | บริษัท เนเซอรัล เอ็นเนอร์ยี เทค จำกัด   | ตั้งอยู่เลงที่ ๔๔/๙๙ หมู่ ๙ ต.บางพูด อ.ปากเกร็ด จ.นนทบุรี                                                                                                    | อ.ปากเกร็ด<br>จ.นนทบุรี                | วันที่ 27 มี.ค. 2566 |
| 2     | บริษัท ดี.ไดรฟ์เวอร์ กรุงเทพ จำกัด      | 1) ห้องอบรม 1 ตั้งอยู่เลขที่ 482 ถนนเลียบทางรถไฟ<br>สายใต้ 1 แขวงตลิ่งชัน เขตตลิ่งชัน กรุงเทพฯ<br>2) ห้องอบรม 2 ตั้งอยู่เลขที่ 34/1 ซอยสวนผัก 29<br>แขวงตลิ่งชัน เขตตลิ่งชัน กรุงเทพฯ | เงตตลิ่งชัน<br>กรุงเทพ                 | วันที่ 24 พ.ค. 2566  |
| 3     | บริษัท ดี.ไดรฟ์เวอร์ บางบอน จำกัด       | ตั้งอยู่เลงที่ 1348/1 ถนนมาเจริญ แขวงหนองแขม<br>เงตหนองแขม กรุงเทพฯ                                                                                                    | เงตบางบอน<br>กรุงเทพ                   | วันที่ 24 พ.ค. 2566  |
| 4     | บริษัท สงวนพันธุ์ กรุ๊ป จำกัด           | ตั้งอยู่เลงที่ 39/13 หมู่ 3 ถนนอโยธยา<br>ต.คลองสวนพลู อ.พระนครศรีอยุธยา<br>จ.พระนครศรีอยุธยา                                                                                          | อ.พระนครศรีอยุธยา<br>จ.พระนครศรีอยุธยา | วันที่ 24 พ.ค. 2566  |
| 5     | บริษัท ดี.ไดรฟ์เวอร์ อมตะนคร จำกัด      | ตั้งอยู่เลงที่ 95 หมู่ 12 ต.นาป่า อ.เมือง  จ.ชลบุรี                                                                                                    | อ.เมือง<br>จ.ชลบุรี                    | วันที่ 24 พ.ค. 2566  |
| 6     | บริษัท เซฟดี ไดรฟ์เวอร์ จำกัด           | ตั้งอยู่เลขที่ 16/6 หมู่ 1 ต.บางพระ อ.เมือง จ.ฉะเชิงเทรา                                                                                                    | อ.เมือง<br>จ.ฉะเชิงเทรา                | วันที่ 24 พ.ค. 2566  |

ข้อมูล ณ วันที่ 8 มิถุนายน 2566

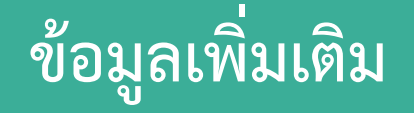

2

3

Δ

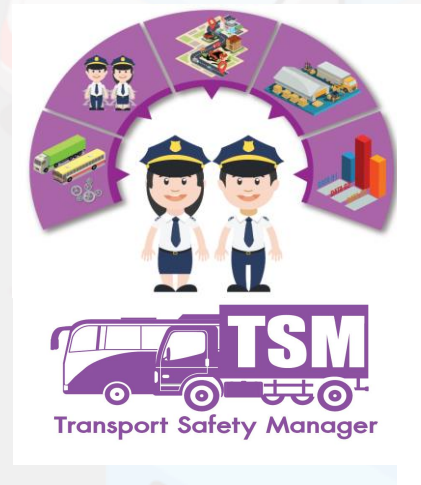

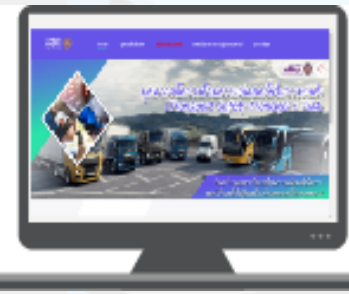

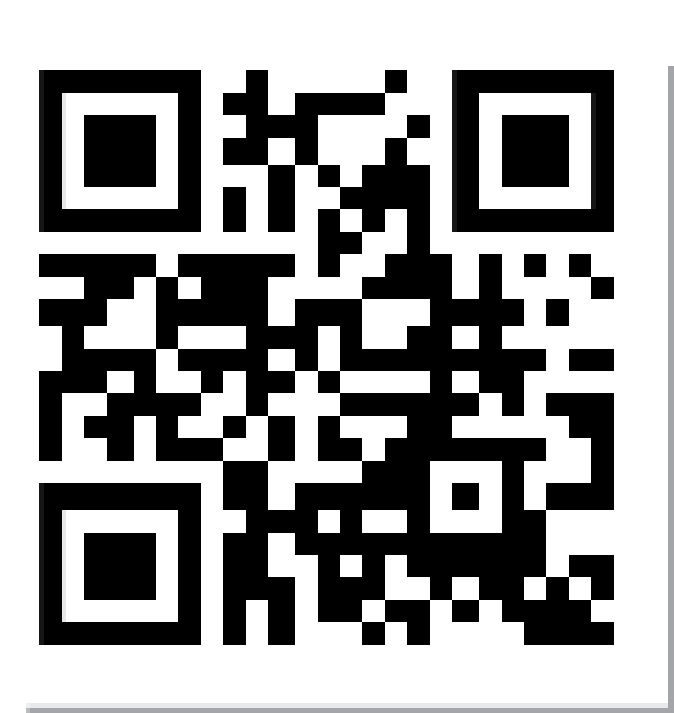

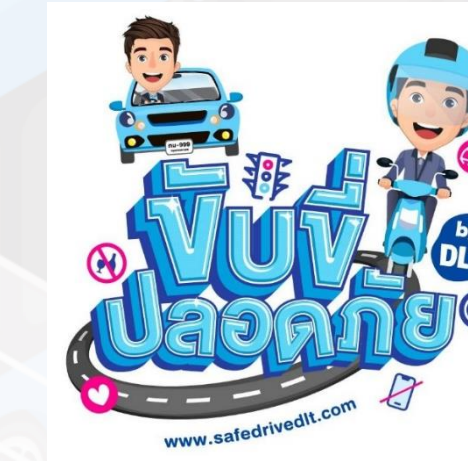

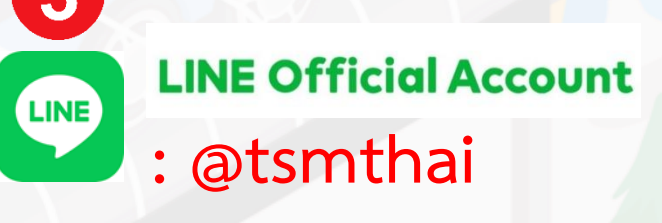

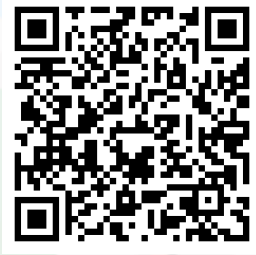

**www** เว็บไซต์ https://www.tsmthai.com

<mark>สำนักสวัสดิภาพการขนส่งทางบก</mark> 02-271-8888 ภายใน 6607 - 8 หรือ 02-2718619 - 20